# CAS を利用した Single Sign On 環境の構築

#### 内藤 久資 (Hisashi NAITO)

naito@math.nagoya-u.ac.jp

#### 名古屋大学多元数理科学研究科 Graduate School of Mathematics, Nagoya University

#### **Plan of Talk**

- CAS および CAS<sup>2</sup> の簡単な紹介
- CAS を利用した Single Sign On 環境の実例の紹介
   名古屋大学での CAS の利用状況
- CAS 及び CAS<sup>2</sup> の仕組み
- CAS の利点
- 簡単なデモ

### CAS & CAS2 とは

- CAS : Yale 大学が開発した Open Source software
  - Web Application のための Authentication 環境
  - ▶ 現在は JA-SIG の Official Project
  - ▶ 強力な "Authorization" 機能を追加 (CAS<sup>2</sup>)
  - > 特徴
    - Web Application に対する認証に特化したシステム
    - Single Sign On 環境を容易に実現可能
    - Web Application 側には特権が必要ない
      - Kerberos に似た Authentication 環境

# 名古屋大学での利用状況

- 「名古屋大学ポータル」で CAS<sup>2</sup> サーバを設置
  - 「全学 ID」 LDAP サーバ (情報連携基盤センタ )
- CAS<sup>2</sup> を利用した Web Application 群
  - 名古屋大学ポータル (情報連携基盤センター)
  - 新教務システム (学務情報掛)
  - 法学部教育支援システム
  - 全学共通教育シラバスシステム (高等教育センター)
  - 核燃料管理システム (工学部)
  - Web CT (情報メディア教育センター)
  - 研究者プロフィール (???)
- 🔵 これらのアプリケーション群が Single Sign On で利用可能

# CAS CAS2 認証のしくみ

#### ● 用意すべきもの

- Web Application Server (including CAS client)
- CAS Server (over Tomcat)
- Directory Server (example LDAP Server)
- Web Browser (Client, User)
- ▶ 登場する概念
  - Ticket Granting Cookie (TGC)
    - ユーザが認証済みかどうかを判断する
    - Kerberos の "ticket granting ticket" に相当する概念
  - Service Ticket (ST)
    - ユーザが Web Application にアクセスするための One Time Ticket

#### CAS CAS2 認証のしくみ

- Login しているユーザのブラウザには TGC が保存される
  - CAS Server は TGC & ST データベースを保存
- ▶ 1回のアクセスごとに ST を発行
  - ST I One Time Ticket
  - ST は TGC に付随
- TGC で Authentication, ST で Authorization を行う
- ST Varidation Application に「ユーザのデータ」を送信
- TGCのTimeout = Session Timeout
- TGCの削除 = Logout

### CAS2の権限管理手法

Authorization のためのデータベース (CAS-ACL) を導入

- どの Web Application に対して (target URL)
- どのユーザが (User Information)
- しつ (Access Time)
- どこから (Client Information)

アクセスできるかを記述したリスト

CAS-ACL の各エントリごとに「Web Application に対し、どのUser Infomation を返すか」を指定

CAS-ACL の各エントリに属する URL を "Access Control Class" (CAS-ACC) と呼ぶ

ST にはどの CAS-ACC に属するかの情報が付随している

dn: cn=gakumu-kykr,ou=gakumu,ou=cas,o=nagoyaUniv cas-allow: (&(uid=naito)(date>=20051010) (date<=20051110)(IP=133.6.130.0/24)) cas-service: https://app.\*\.mynu\.jp/kyoin/kykr.+ cas-attributes: uid,mailAddress,IdNo,FullName,dn

以下の条件の時, この CAS-ACC にマッチ

- URL: https://app.\*\.mynu\.jp/kyoin/kykr.+
- **ユーザ** (uid) が naito
- アクセス時刻が 2005/10/10 から 2005/11/10 の間
- クライアントが 133.6.130.0/24 に属する
- このとき、Web Application に対して、User 情報として uid,mailAddress,IdNo,FullName,dn を送信する

#### **CAS client module**の組み込み

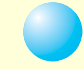

#### Java Servlet の場合

```
private void doGet(
          HttpServletRequest request,
          HttpServletResponse response)
    throws ServletException, IOException {
    //*********** initial setting *********//
    //********* Perform CAS Client ********//
    CasClient cas = new CasClient() ;
    cas.setServiceURL(CAS SERVICE URL) ;
    if (!cas.casPerform(request, response)) return ;
    Map r = cas.getResult() ;
    String
             xmlResponse = cas.getResponse() ;
    //********* End of Perform CAS Client ****//
    if (r != null) request.setAttribute("userid", r.get("uid")) ;
    app.getRequestDispatcher(loginForm).forward(request, response) ;
    return ;
```

# CAS 認証のしくみ (1: Login)

- ユーザ (Browser) が CAS<sup>2</sup> Application 群にはじめてアクセス
- Browser には CAS<sup>2</sup> の TGC が存在していない
- ユーザ認証を行う必要がある
- 以下の通信は SSL で暗号化されていることが必要
  - Browser  $\iff$  CAS Server

# CAS 認証のしくみ (1: Login (1))

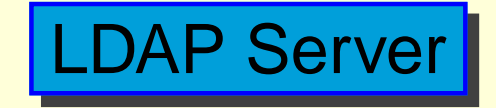

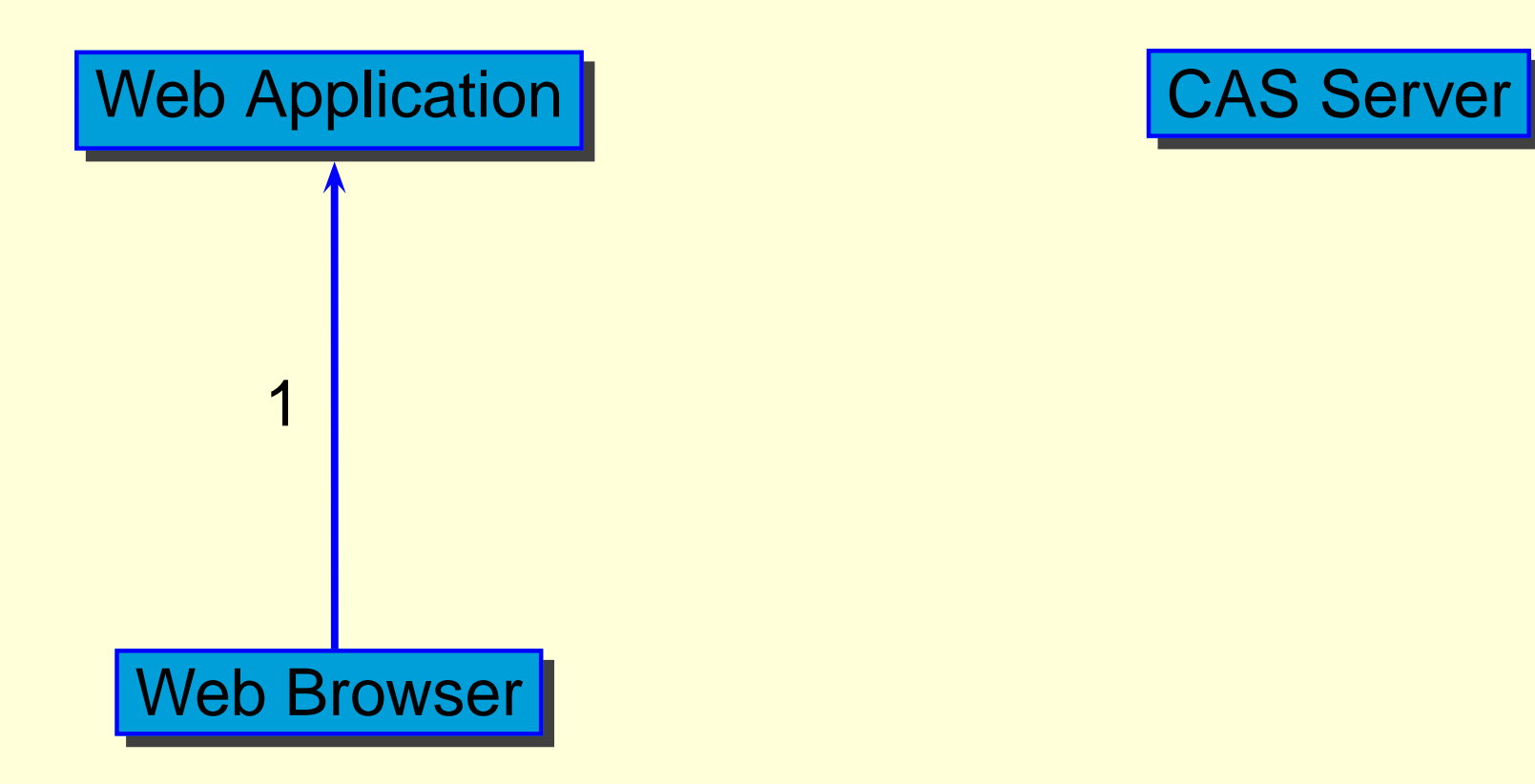

1. Access to https://aFQDN/a.html

# CAS 認証のしくみ (1: Login (2))

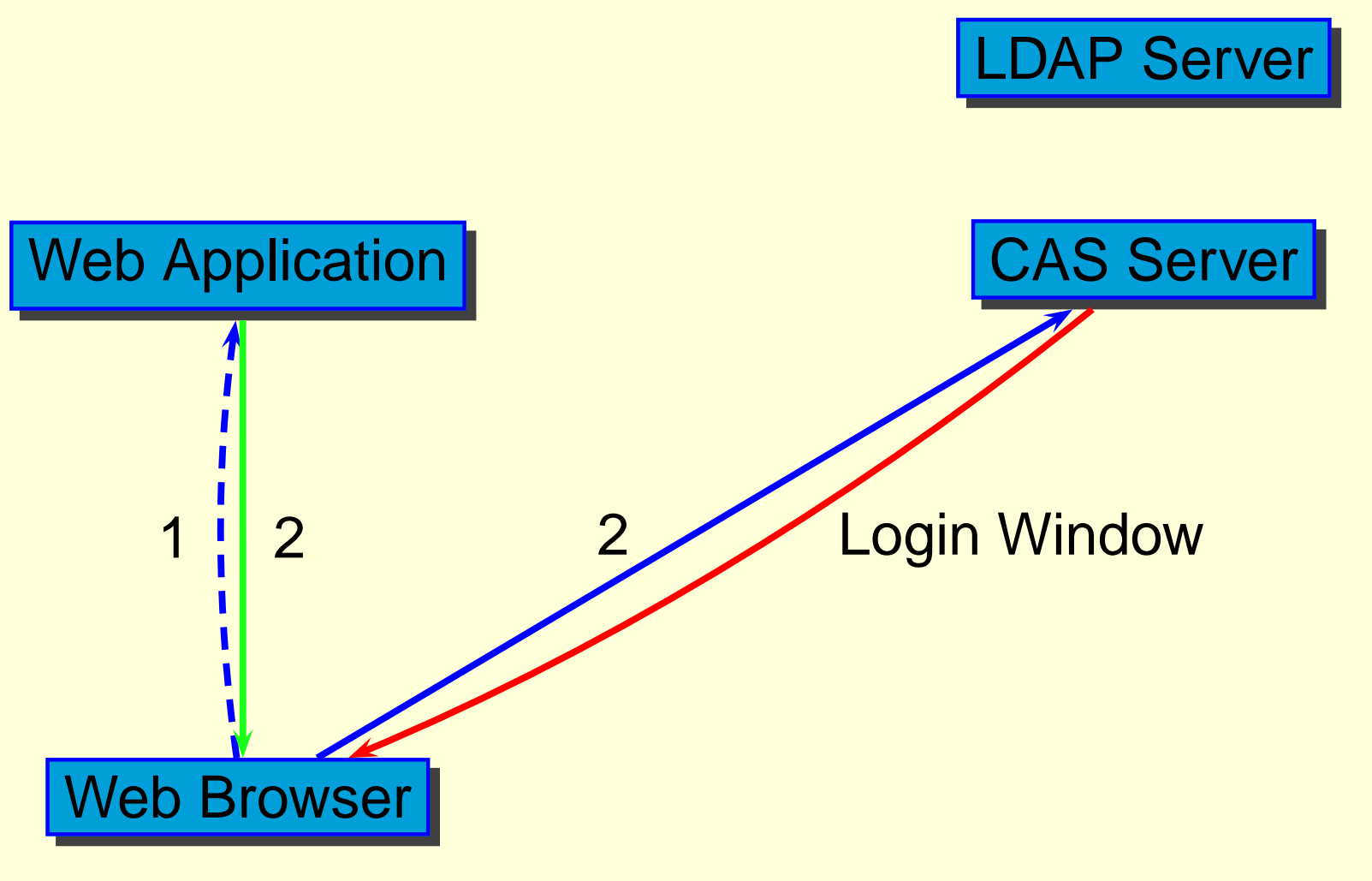

2. Redirect to

https://CAS/login&service=https://aFQDN/a.html

# CAS 認証のしくみ (1: Login (3))

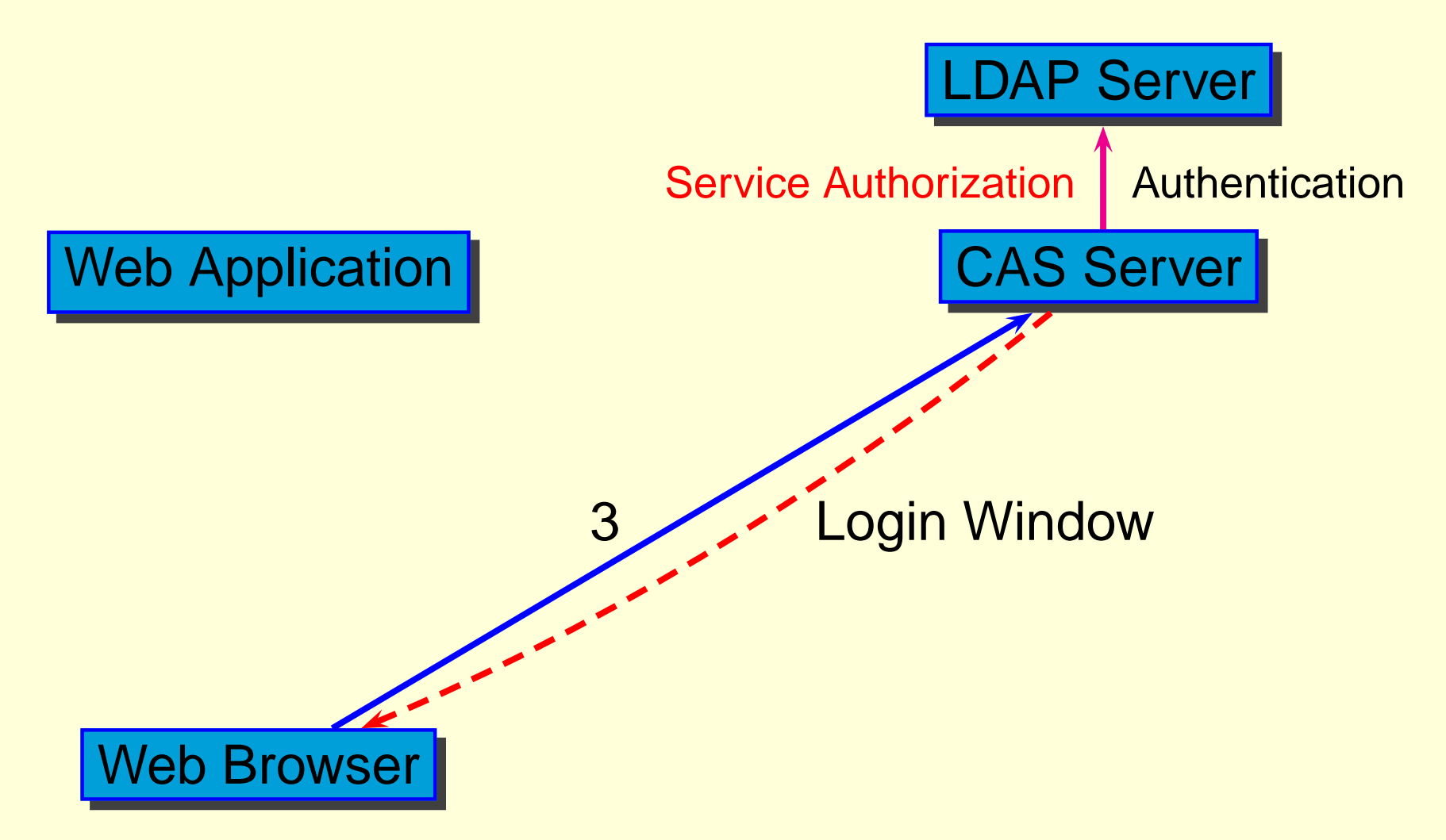

3. Input UserID & Password with service <a href="https://aFQDN/a.html">https://aFQDN/a.html</a>

# CAS 認証のしくみ (1: Login (4))

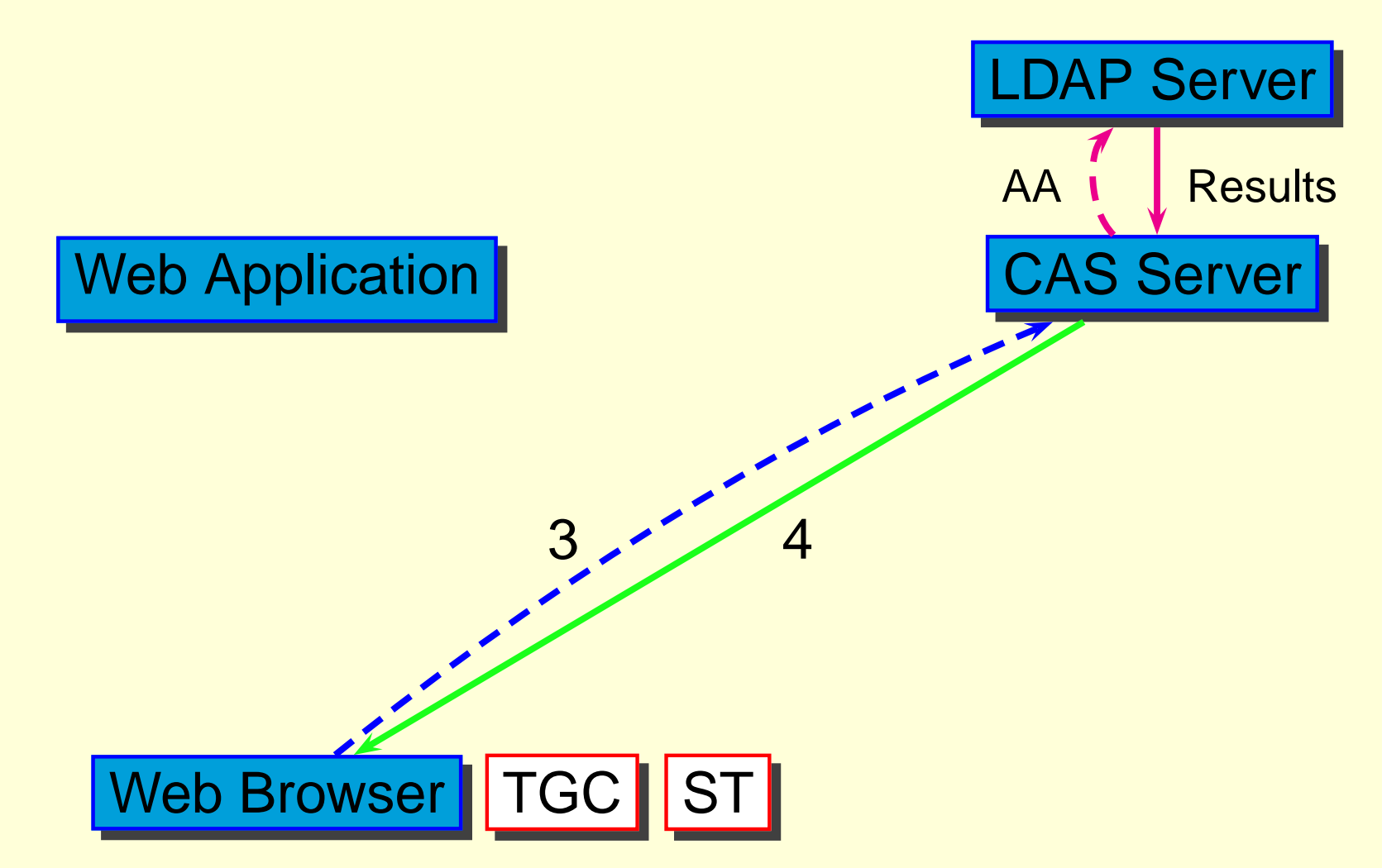

4. Send Ticket Granting Cookie to Browser

# CAS 認証のしくみ (1: Login (5))

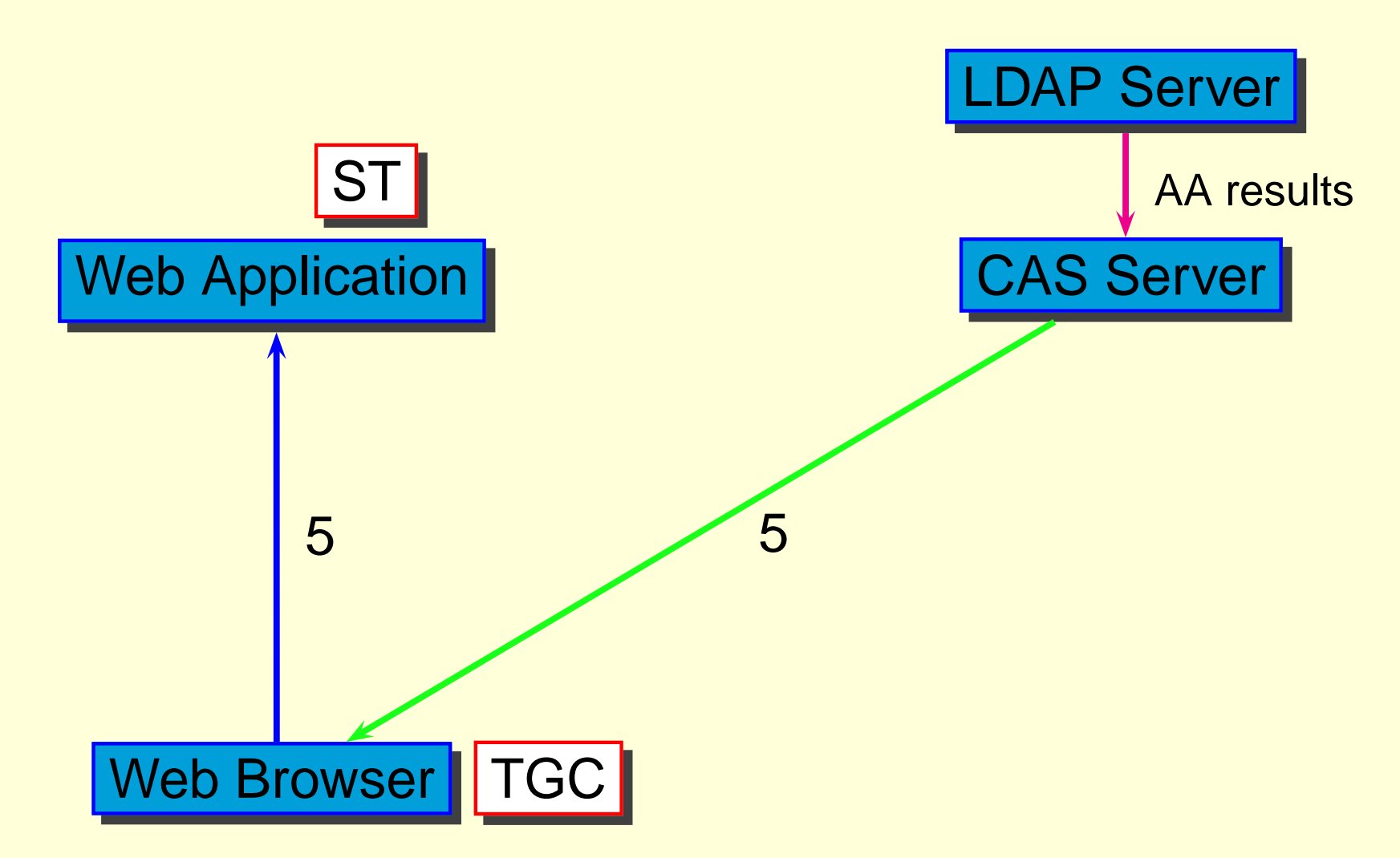

5. Redirect to https://aFQDN/a.html&ticket=ST-xxx

# CAS 認証のしくみ (1: Login (6))

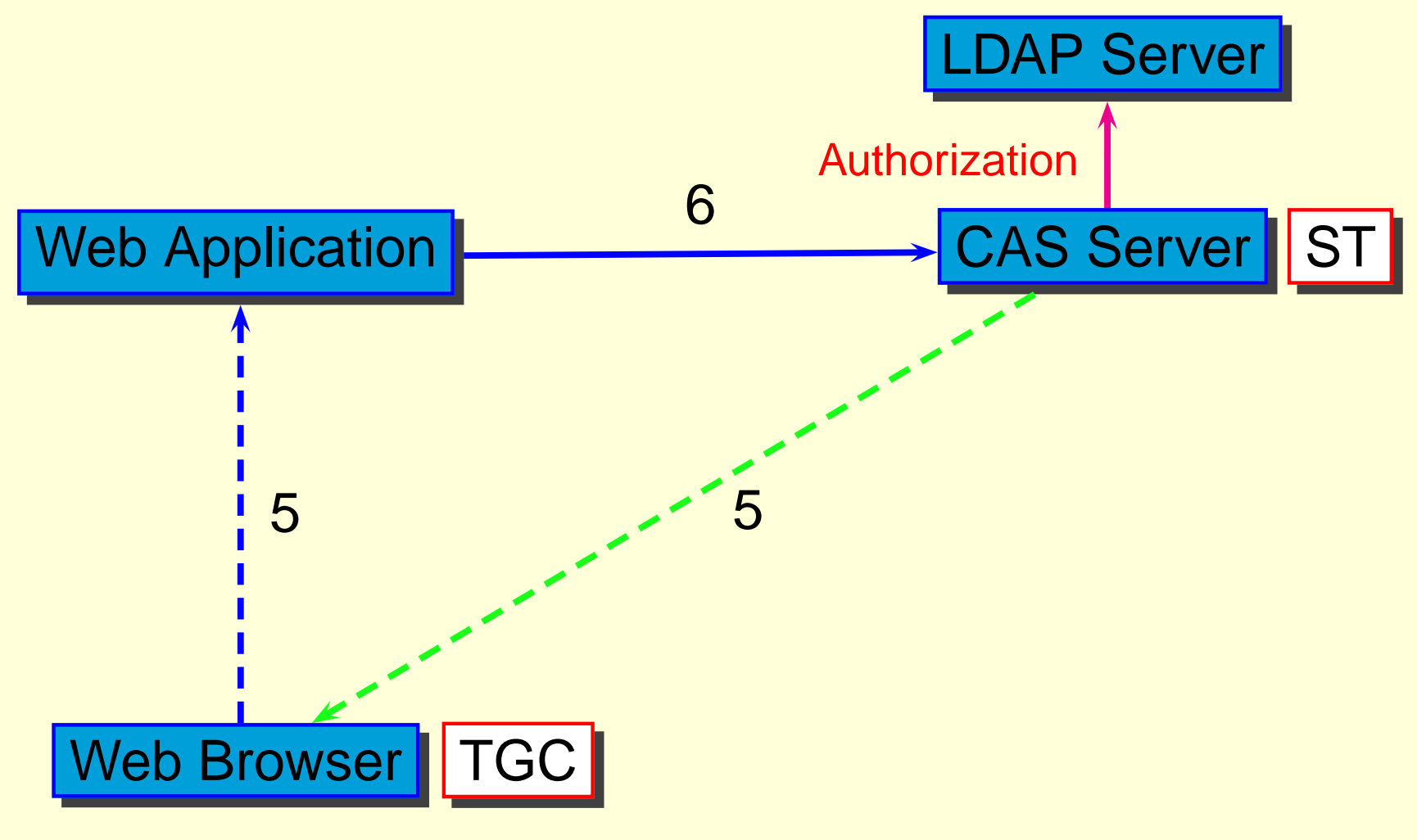

6. Verify Service Ticket

# CAS 認証のしくみ (1: Login (7))

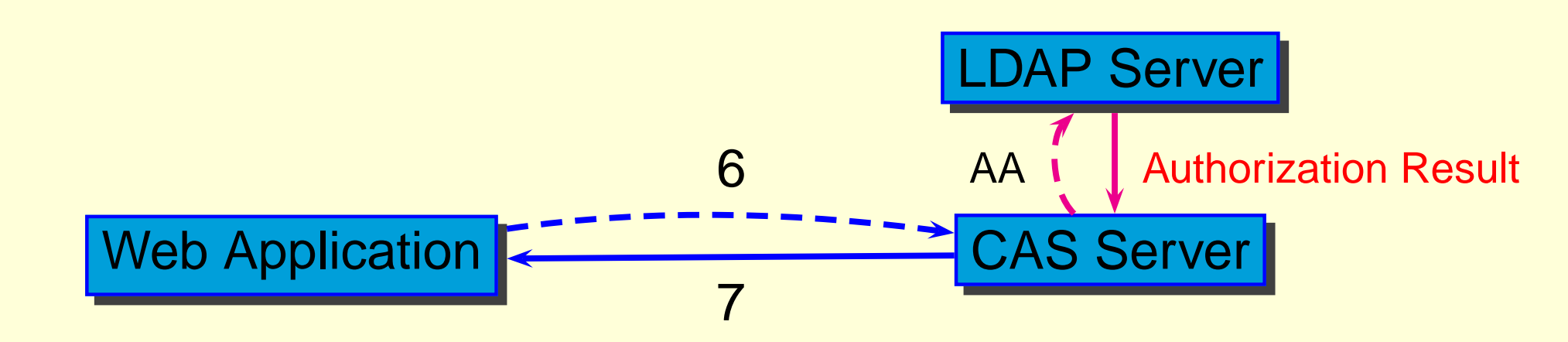

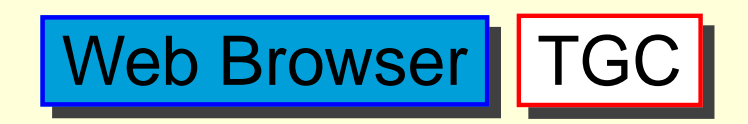

7. Receive verify result form CAS server

# CAS 認証のしくみ (1: Login (8))

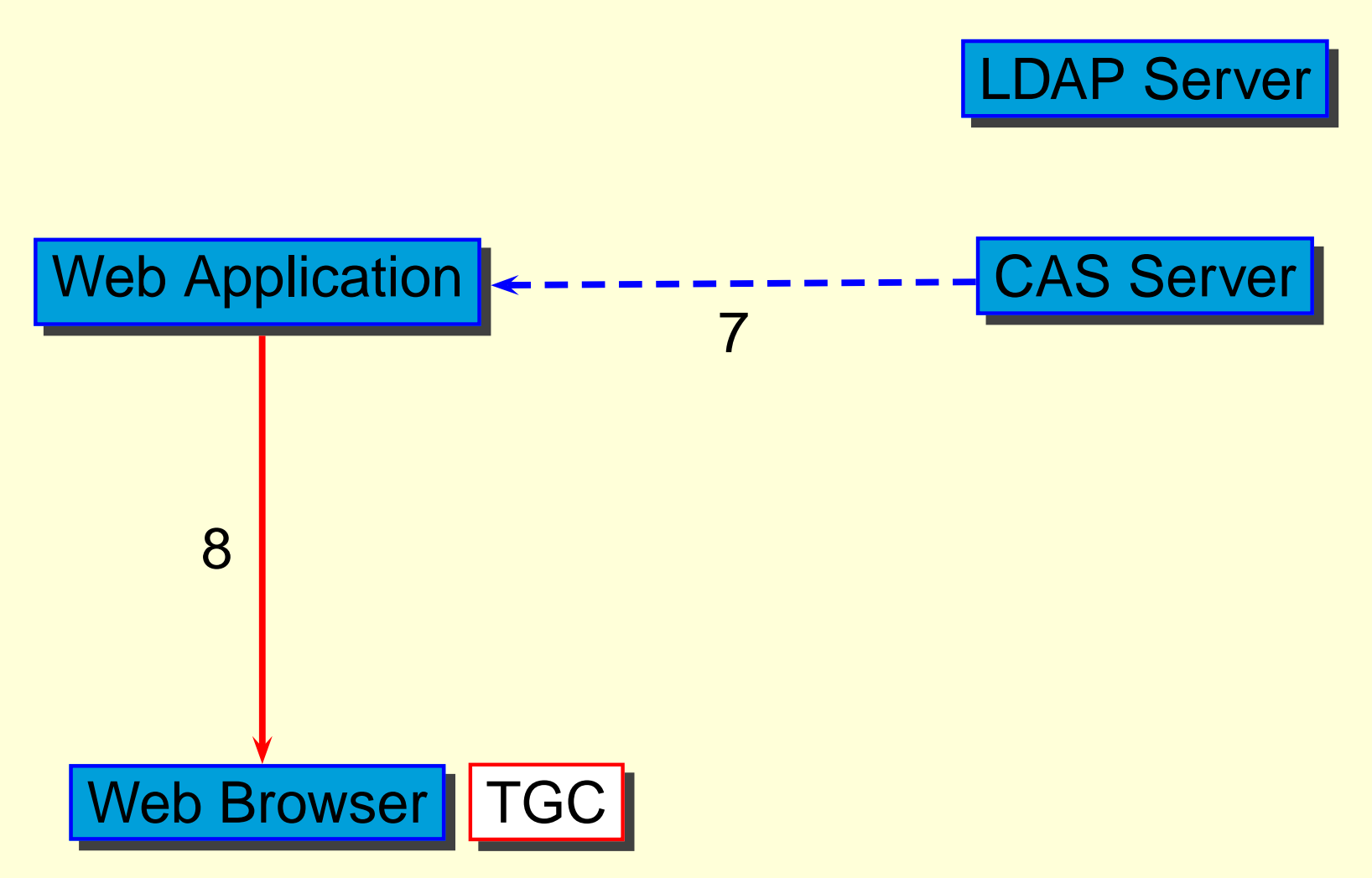

8. Receive Data from Application Server

# CAS 認証のしくみ (注意事項)

- Login の一連の操作
  - 一見すると何度もアクセスが発生している
  - JavaScript/HTTP redirection が多数を占める
- 実際にユーザから visible なアクセス:以下の2回
  - Login Window
  - 実際のページの取得

# CAS 認証のしくみ (2: Verify Ticket)

🔵 Login 後のアクセス (Browser が有効な TGC を持っている)

- アクセスごとに TGC の "count down timer" を更新
- ST による Authorization
- ST が属する CAS-ACC と異なるアクセス時
  - Login への redirection を発行
  - Authorization 後に新規 ST を発行
- ST が Timeout している時 or ST が Valid でない時
  - Login への redirection を発行
  - Authorization 後に新規 ST を発行

• "Login への redirection" = "TGC の検証" + "Authorization"

#### CAS 認証のしくみ (2: Verify Ticket (0))

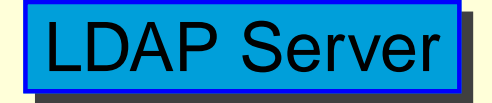

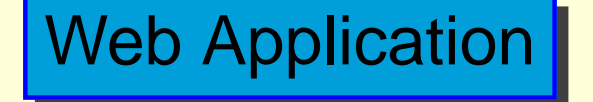

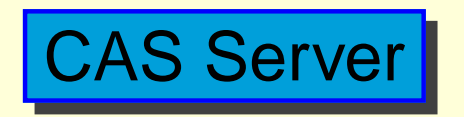

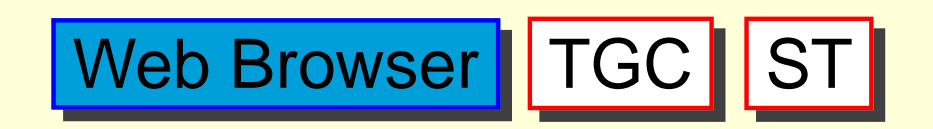

### CAS 認証のしくみ (2: Verify Ticket (1))

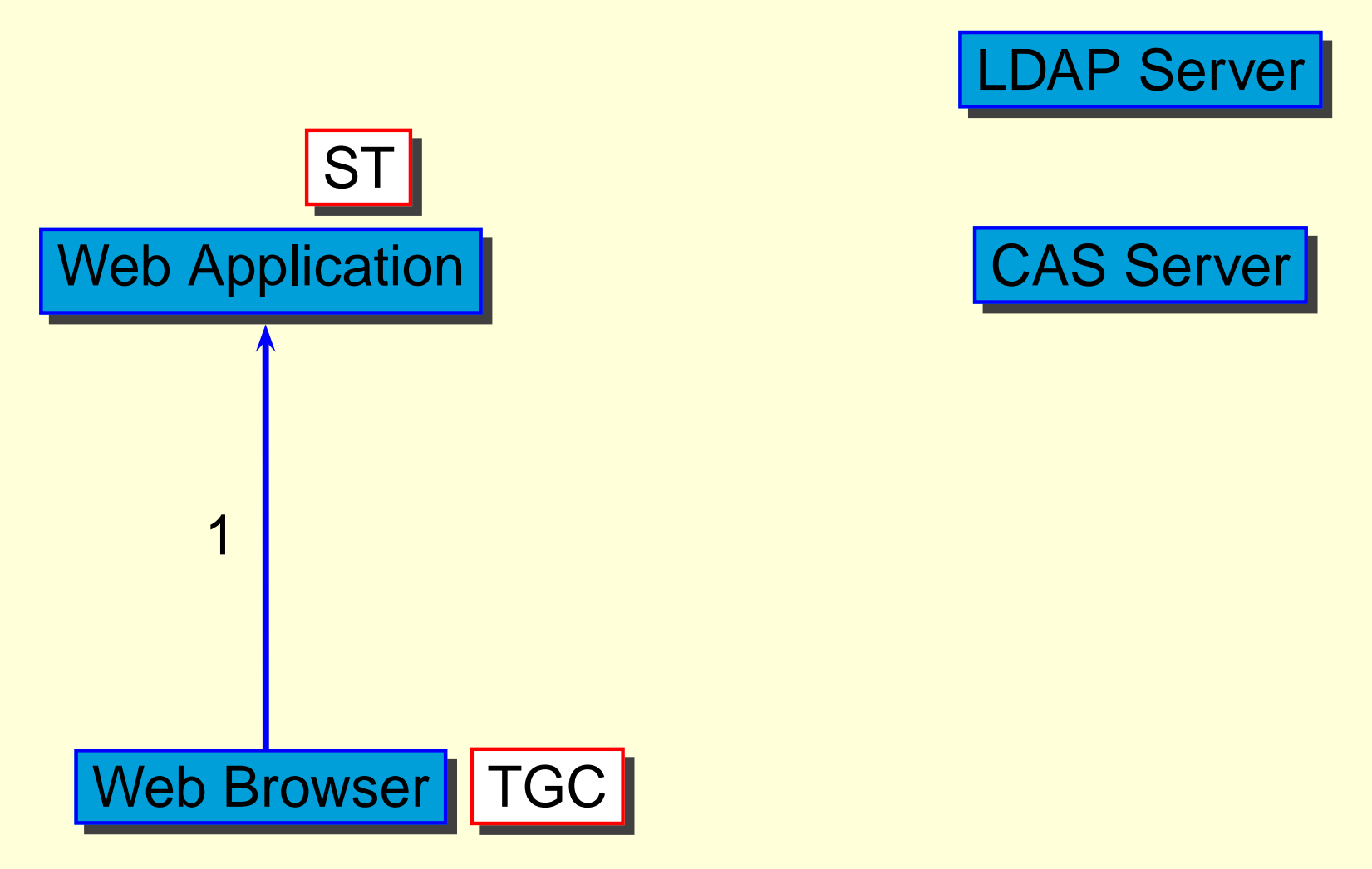

1. Access to https://aFQDN/a.html&ticket=ST-xxxxx

# CAS 認証のしくみ (2: Verify Ticket (2))

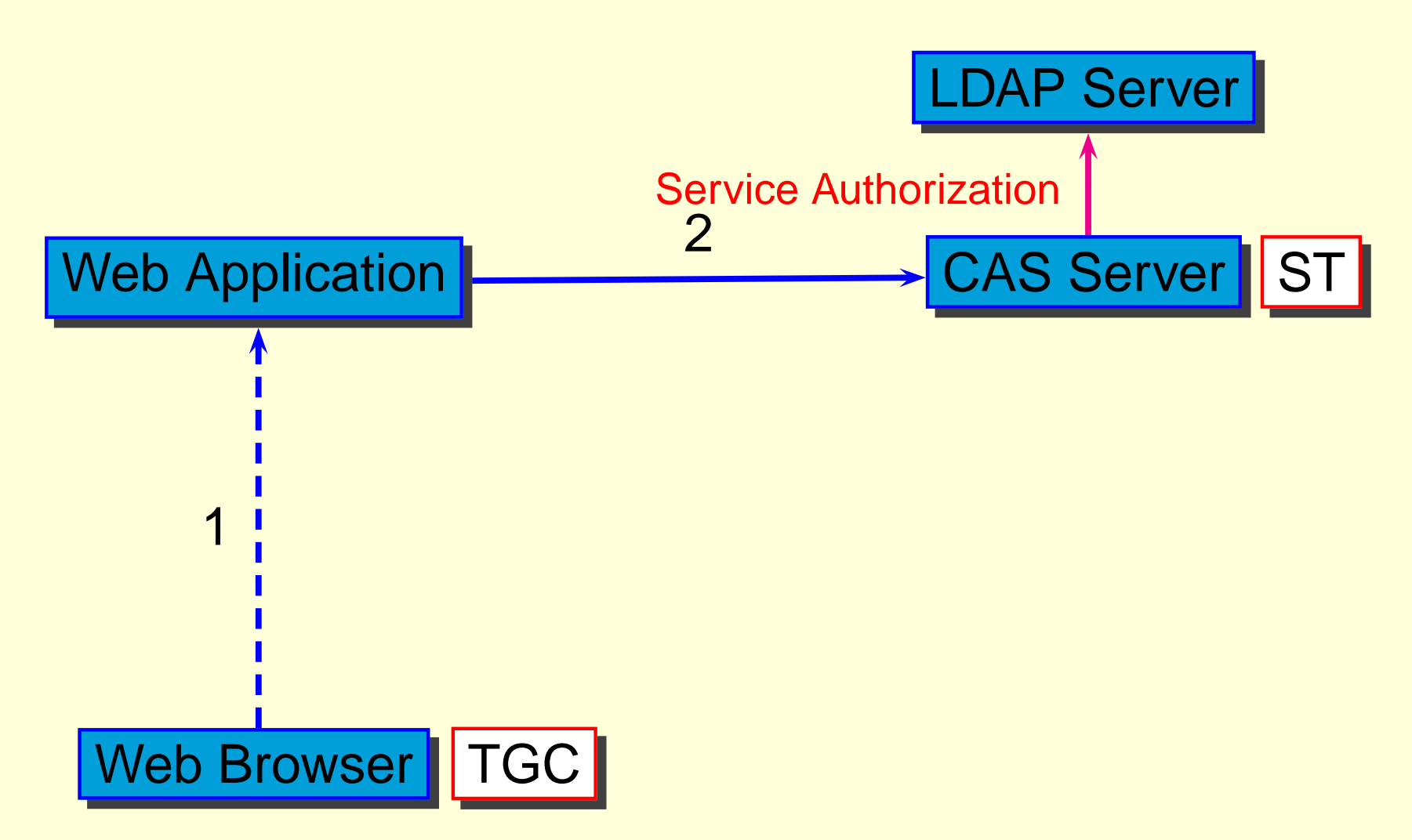

2. Verify ticket=ST-xxxxx with service=https://aFQDN/a.html

### CAS 認証のしくみ (2: Verify Ticket (3))

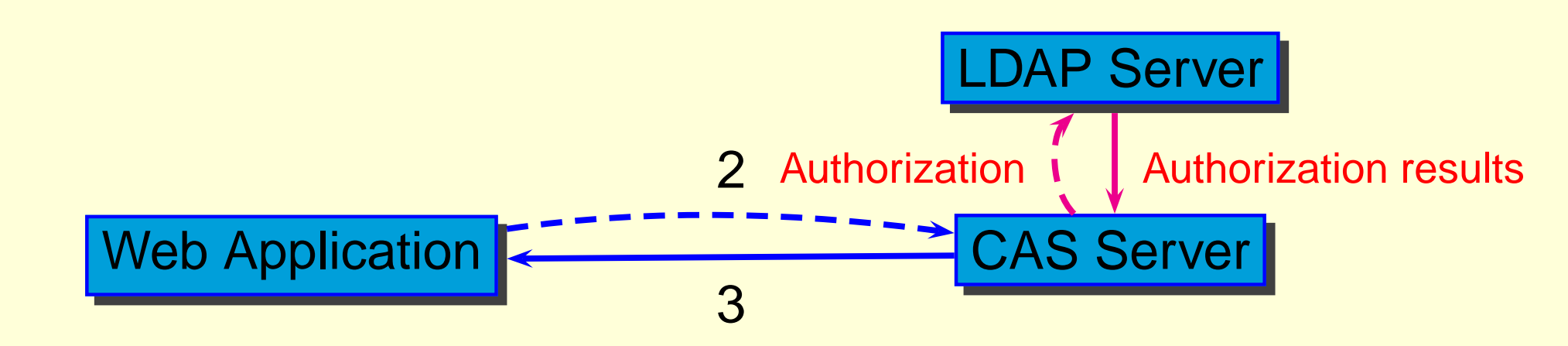

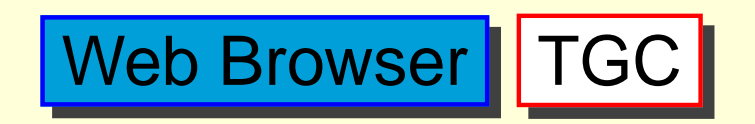

3. Get authorization results and user infomation

### CAS 認証のしくみ (2: Verify Ticket (4))

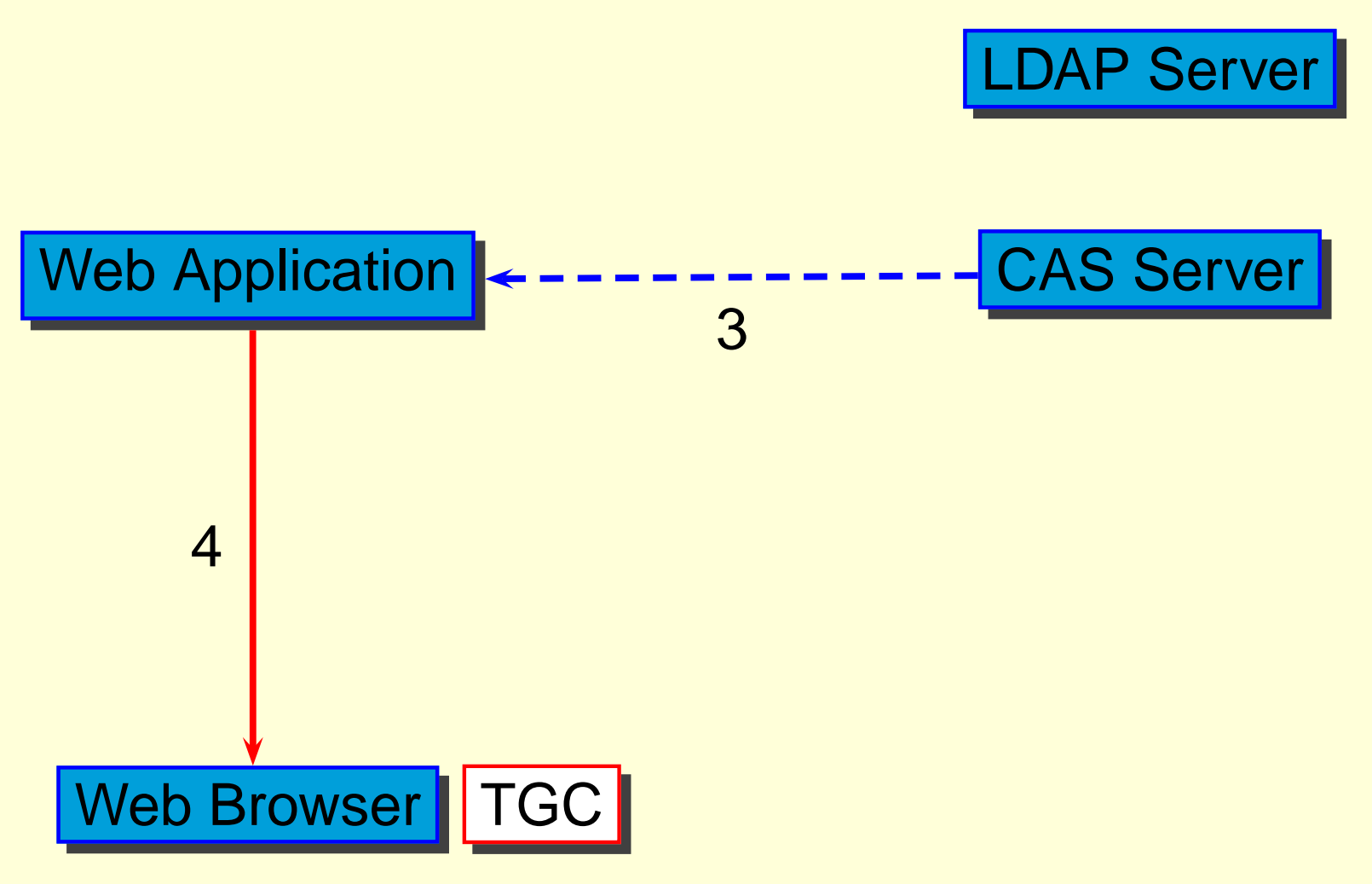

4. Reply from Web Application

### Verify Ticket の注意事項

- Verify Ticket の結果は CAS client が処理する
- CAS client が返すもの (Original の CAS)
  - Ticket Validationの結果
  - ユーザID
- CAS client が返すもの (CAS<sup>2</sup>)
  - Ticket Validationの結果
  - CAS-ACL で指定されたユーザデーターベース内の属性値
    - 各 Web Application は CAS client module からの戻り 値を見ることでユーザの属性値を取得

# CAS 認証のしくみ (3: Access to another Application)

- Ticket Granting Ticket を持っている状態で「他のアプリケー ション」にアクセスする
  - より正確には、「他の Access Control Class の URL」に アクセスする
  - 有効な Service Ticket が存在しない
  - Service Ticket が Timeout している
- Ticket Granting Cookie を検証
- 新規 Service Ticket の発行

# CAS 認証のしくみ (3: Access to another Application (0))

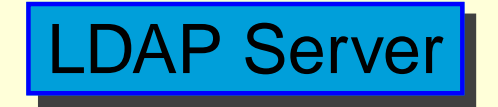

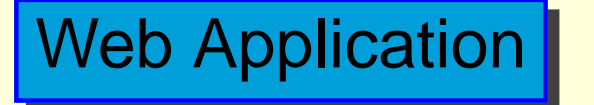

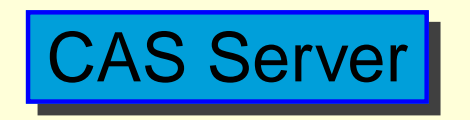

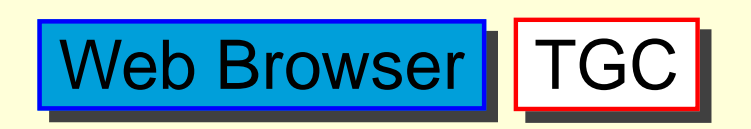

no ST, ST is expired or ST is belonged to different ACCESS CLASS

# CAS 認証のしくみ (3: Access to another Application (1))

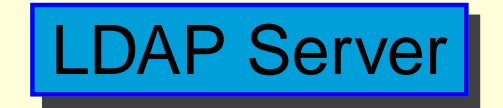

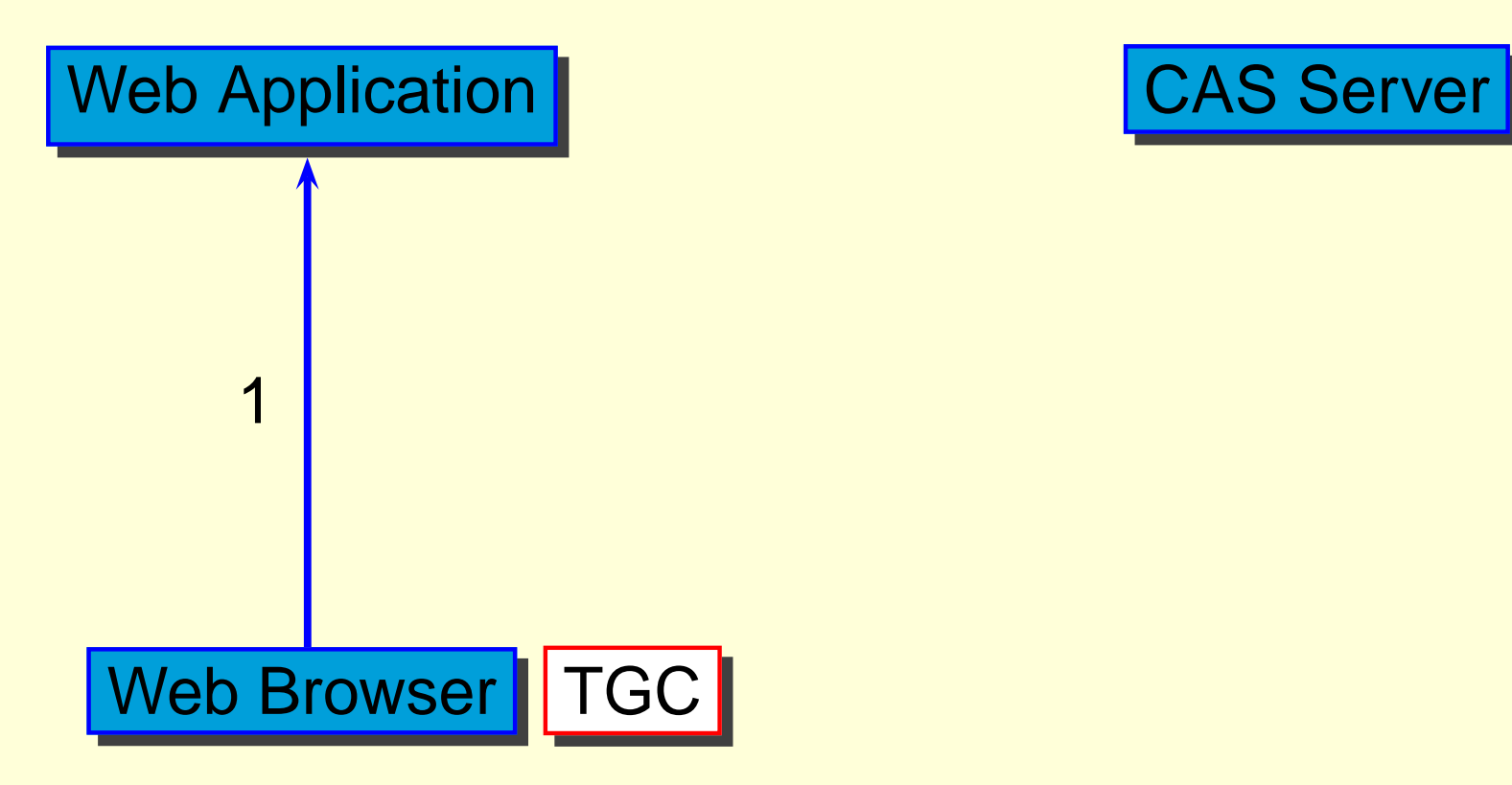

1. Access to https://aFQDN/a.html

# CAS 認証のしくみ (3: Access to another Application (2))

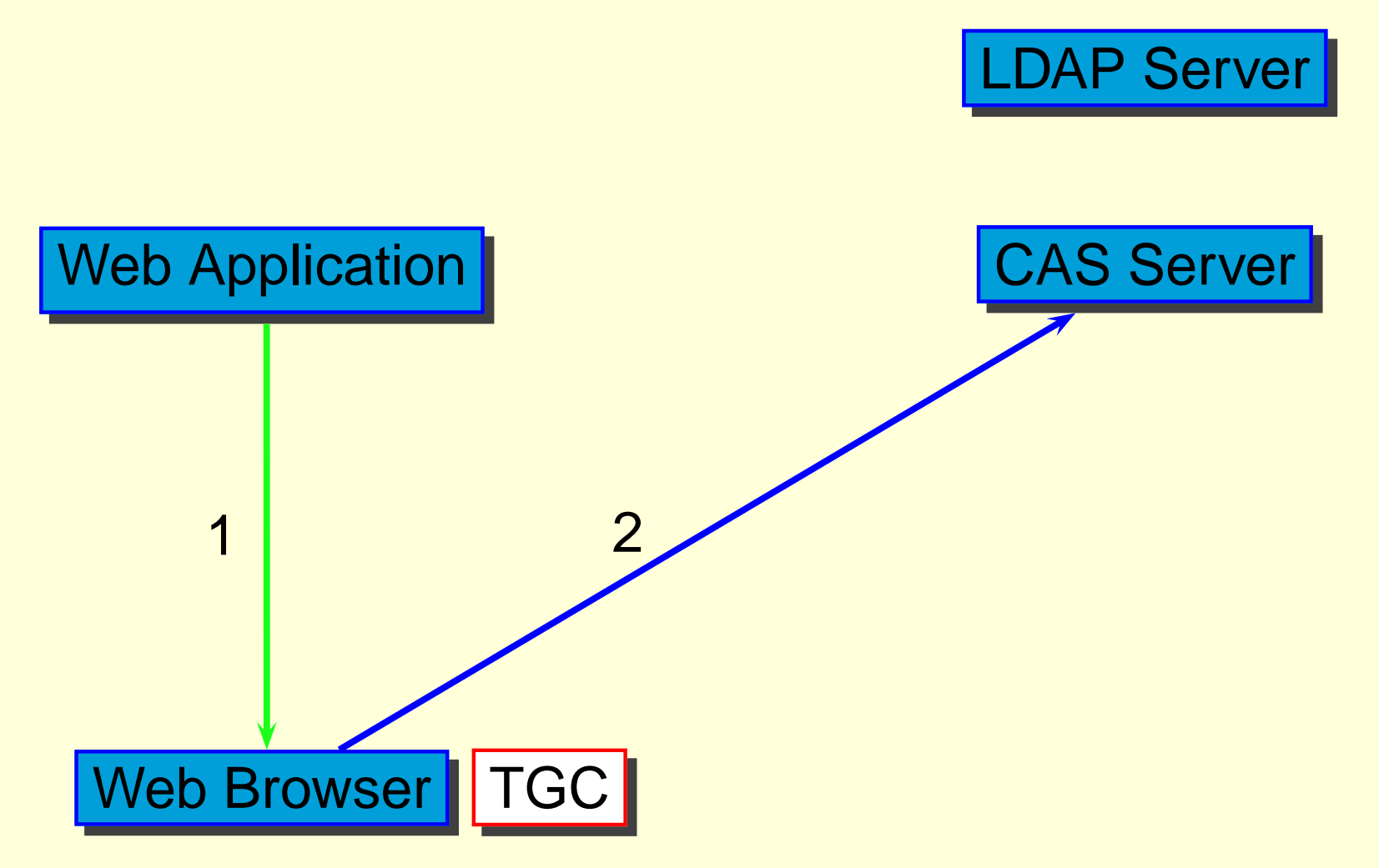

4. Redirect to

https://CAS/login&service=https://aFQDN/a.html

# CAS 認証のしくみ (3: Access to another Application (3))

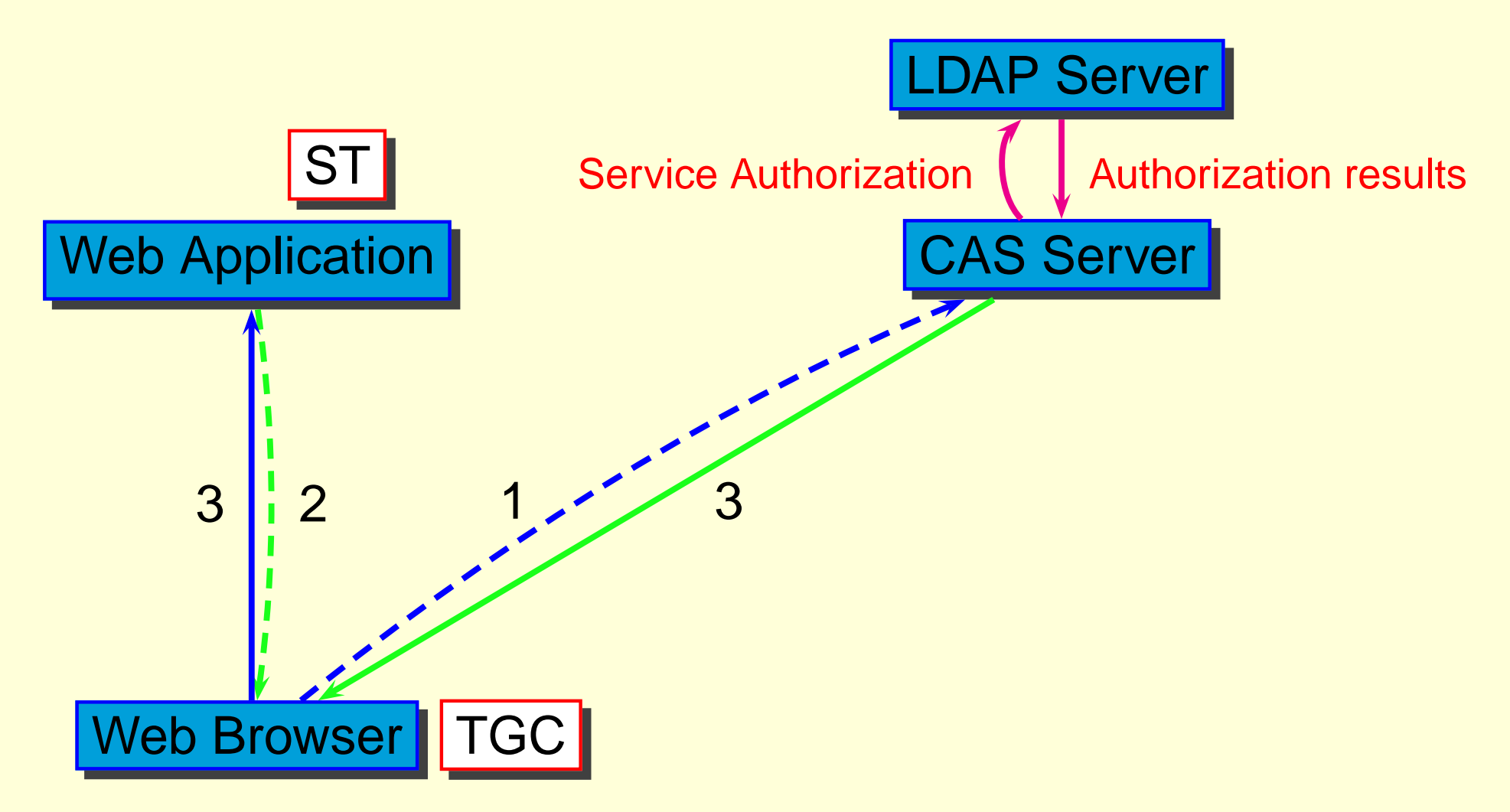

5. Redirect to https://aFQDN/a.html&ticket=ST-xxx

# CAS 認証のしくみ (3: Access to another Application (4))

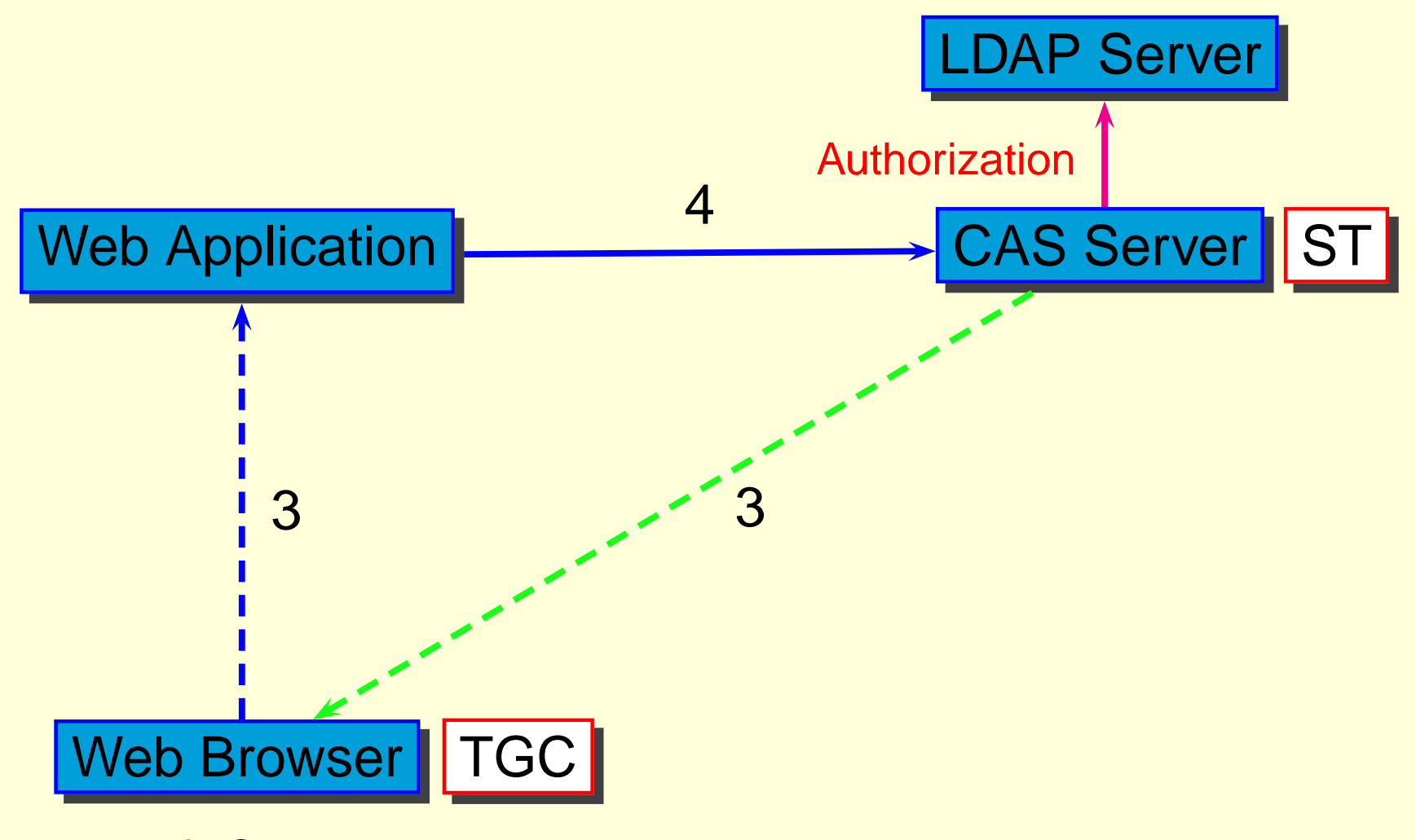

6. Verify Service Ticket

# CAS 認証のしくみ (3: Access to another Application (5))

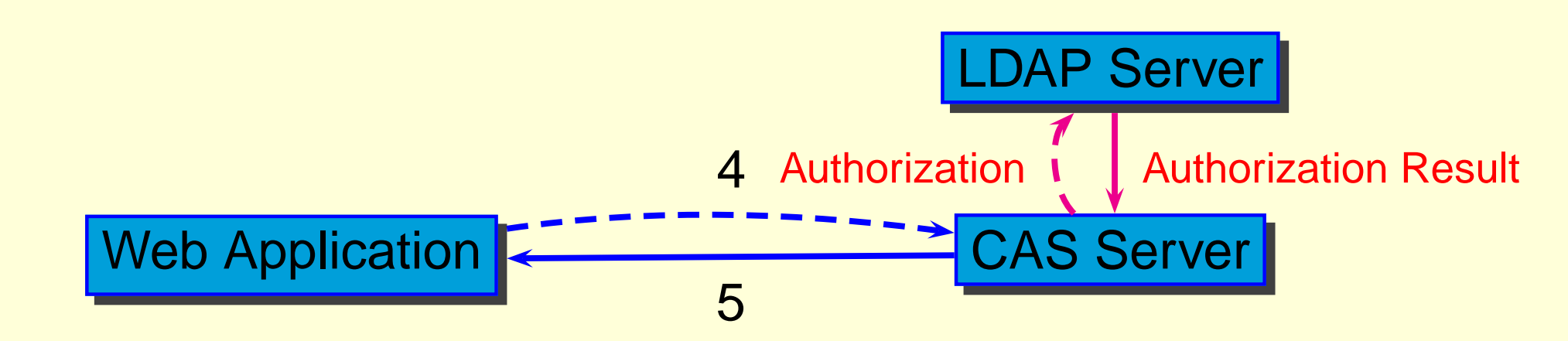

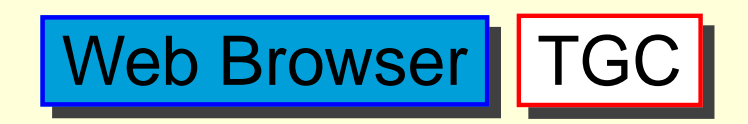

7. Receive verify result form CAS server

# CAS 認証のしくみ (3: Access to another Application (6))

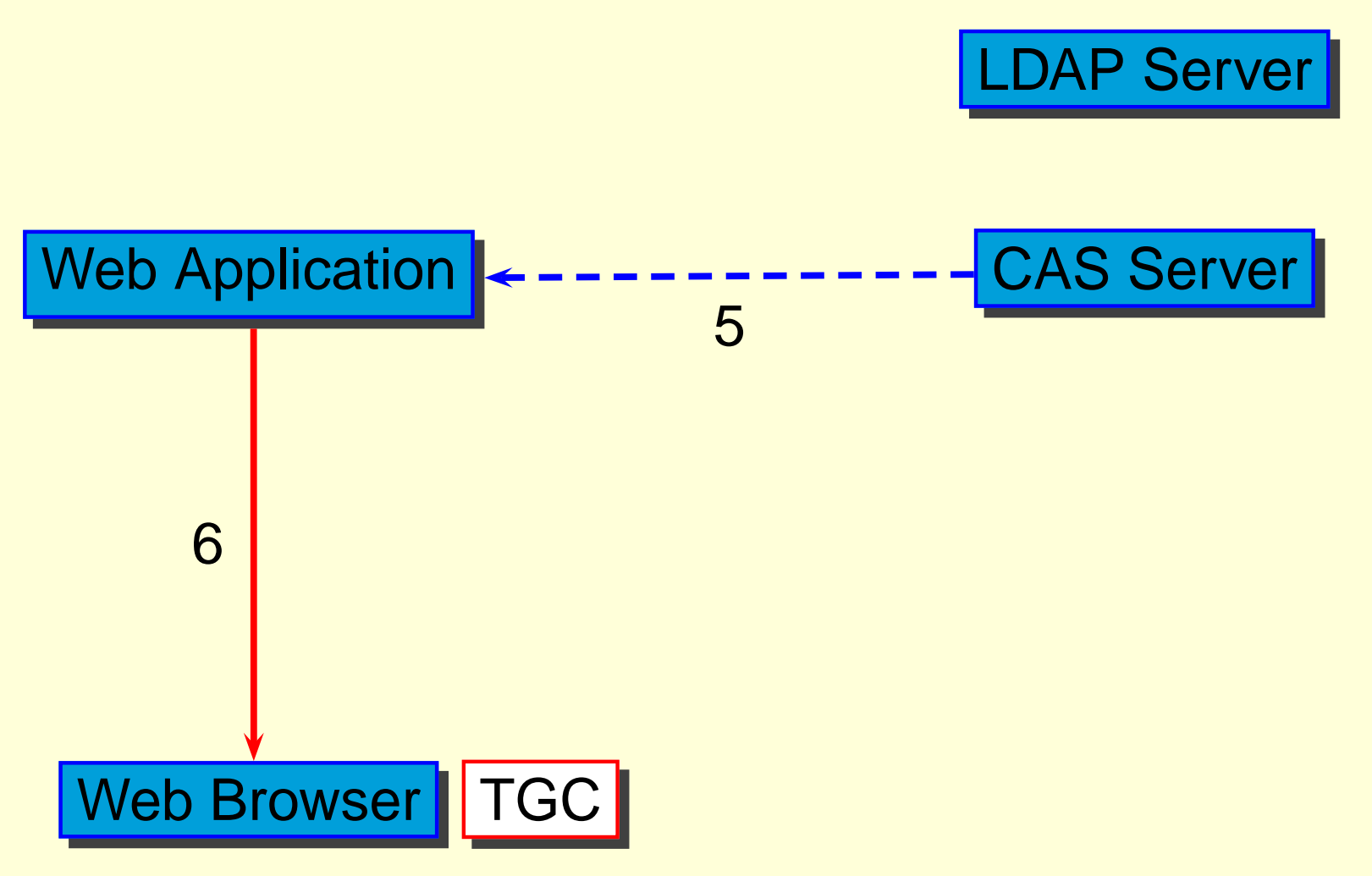

8. Receive Data from Application Server

### CAS2 のその他の機能

#### CAS-ACL の分散管理

- CAS-ACL の subTree ごとに管理者を設定可能
- Alart 機能
  - Login 時にユーザに応じた情報を提示可能
  - 名古屋大学ポータルでは 「電子メールアドレスの登録の要請」を実施

#### ▶ 簡便な「セッション維持」機能

同一 CAS-ACC に属するアクセスに対しては
 「次のアクセスのための ST」 (nextticket) を発行可能

#### ▶ 二重ログインの検出

- 「Mail Address」(など)を User ID の代りに利用可能
- Post メソッドへの対応

# CAS の利点

- Single Sign On 環境を容易に実現できる
- Web Application 側には CAS client module を追加するだけ
- Web Application はユーザの認証情報を受け取らない
- Web Application が認証データベースへ直接アクセスしない
- ▶ 暗号化は SSL のみを利用
- 軽くて高速に動作
  - 最大アクセス実績: 4000回/分
    - Sun Fire V480 (1.0GHz UltraSPAC III Cu x 2)
    - 4.0GB Memory
    - Solaris 8

# 将来にむけて

- クライアント証明書などへの対応
- 非 Web Application での利用方法の開発
- Federated CAS の開発
- 🔵 CAS Version 3 への対応
- 現在の状況
  - Open Source での公開に向けて準備中
  - CAS-Client などのクラスライブラリのドキュメントなど を作成中
  - CAS-ACL 管理 Application の開発

- http://www.math.nagoya-u.ac.jp/~naito/cas/ CAS<sup>2</sup>の各種情報
  - http://www.math.nagoya-u.ac.jp/~naito/cas/javadoc/ JavaDoc for CAS<sup>2</sup> 関連の Java class library

#### ) 文献

- 内藤-梶田,京都大学数理解析研究所講究録, Vol. 1446, 14-39, (2005)
- 内藤-梶田-小尻-平野-間瀬, 情報処理学会論文誌, Vol. 47-4 (掲載予定)

# デモ

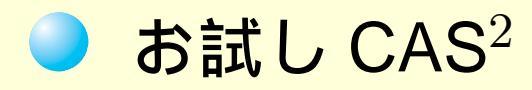

- > http://tomcat.math.nagoya-u.ac.jp/casfreetest/
  (Java Servlet)
- http://tomcat.math.nagoya-u.ac.jp/casfreetest\_jsp/
   (JSP)
- http://www.math.nagoya-u.ac.jp/~naito/casfreetest/
  (Perl SSI)
- 3 つの Web Application が Single Sign On で利用可能.
  - ユーザID: cas0, cas1, ..., cas9 パスワード:「ユーザIDと同一の文字列」
  - Perl SSI ページだけは cas9 はアクセス不可
  - Perl SSI ページに cas9 アクセスすると「アクセスできま せん」と表示される

| Graduate School of Mathematics<br>Nagoya University Central Authentication System |       |
|-----------------------------------------------------------------------------------|-------|
| User ID :<br>Password:                                                            |       |
| ── 他のログインセッションを無効にする ● 登録したメールアドレスを変更する                                           |       |
|                                                                                   | Login |

- "Mail Address"でもログイン可能. (cas0@math.nagoya-u.ac.jp など. パスワードは同じ)
- 「他のログインセッションを無効にする」とは、他のブラウザから同一 ID でログインしているとき、他のブラウザからのセッションを無効に して、このブラウザからログインすること、(今回は「登録したメール アドレスを変更する」は機能しない)
- Source Code, CAS-ACL L

http://www.math.nagoya-u.ac.jp/~naito/casfreetest/source/ 参照